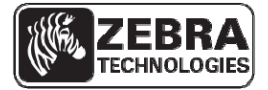

## دليل ™ZD500 Series المرجعي السريع

استخدم هذا الدليل لتشغيل طابعتك كل يوم. للحصول على المزيد من المعلومات المفصلة، راجع *دليل مستخدم*. ™ ZD500 Series.

### ميزات الطابعة

الشكل ١ يوضح الميزات الموجودة على الجزء الخارجي والشكل ٢ يوضح الميزات الموجودة داخل حجرة الوسائط في الطابعة الخاصة بك. وفقًا لطراز طابعتك والملحقات الاختيارية المثبتة، قد تبدو الطابعة الخاصة بك مختلفة قلبلا.

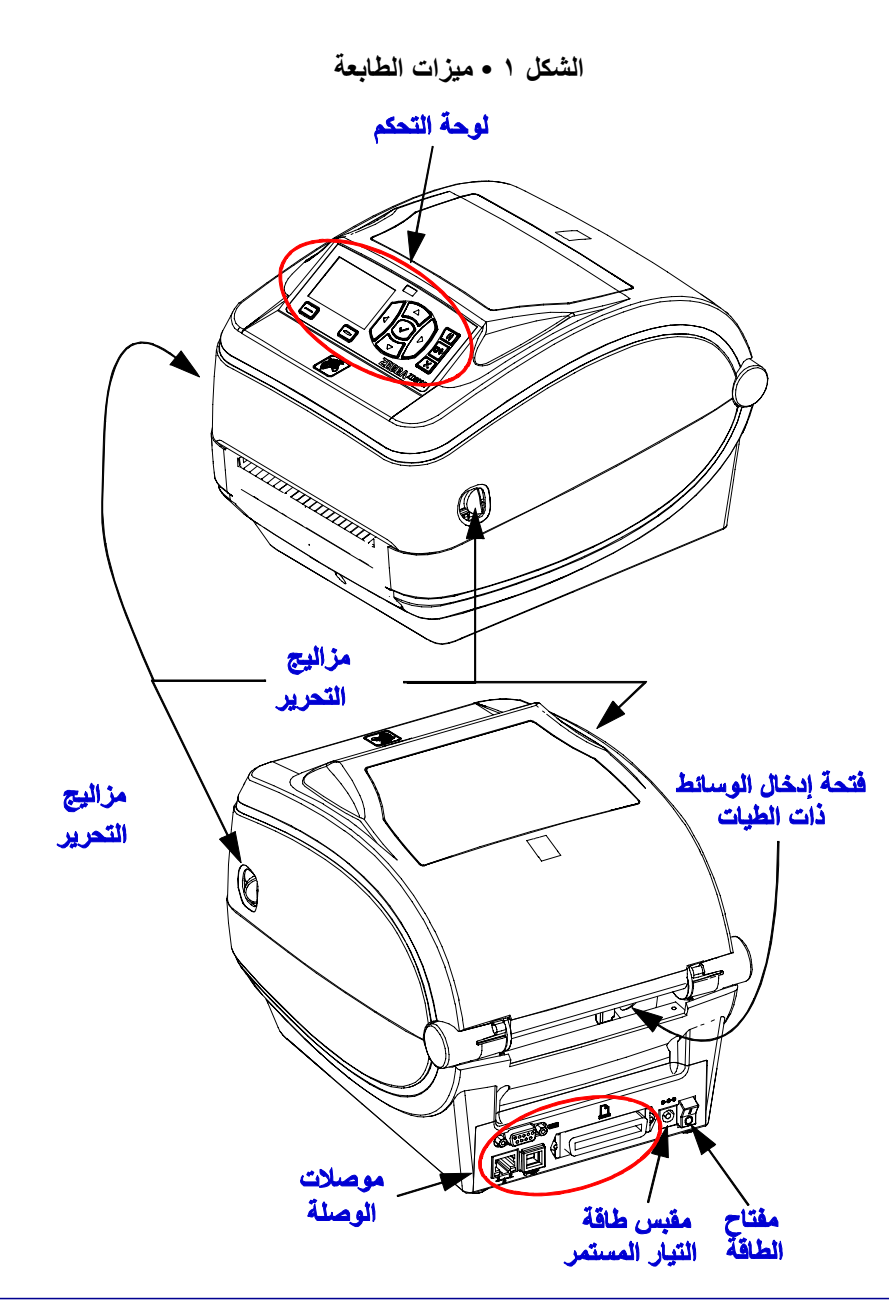

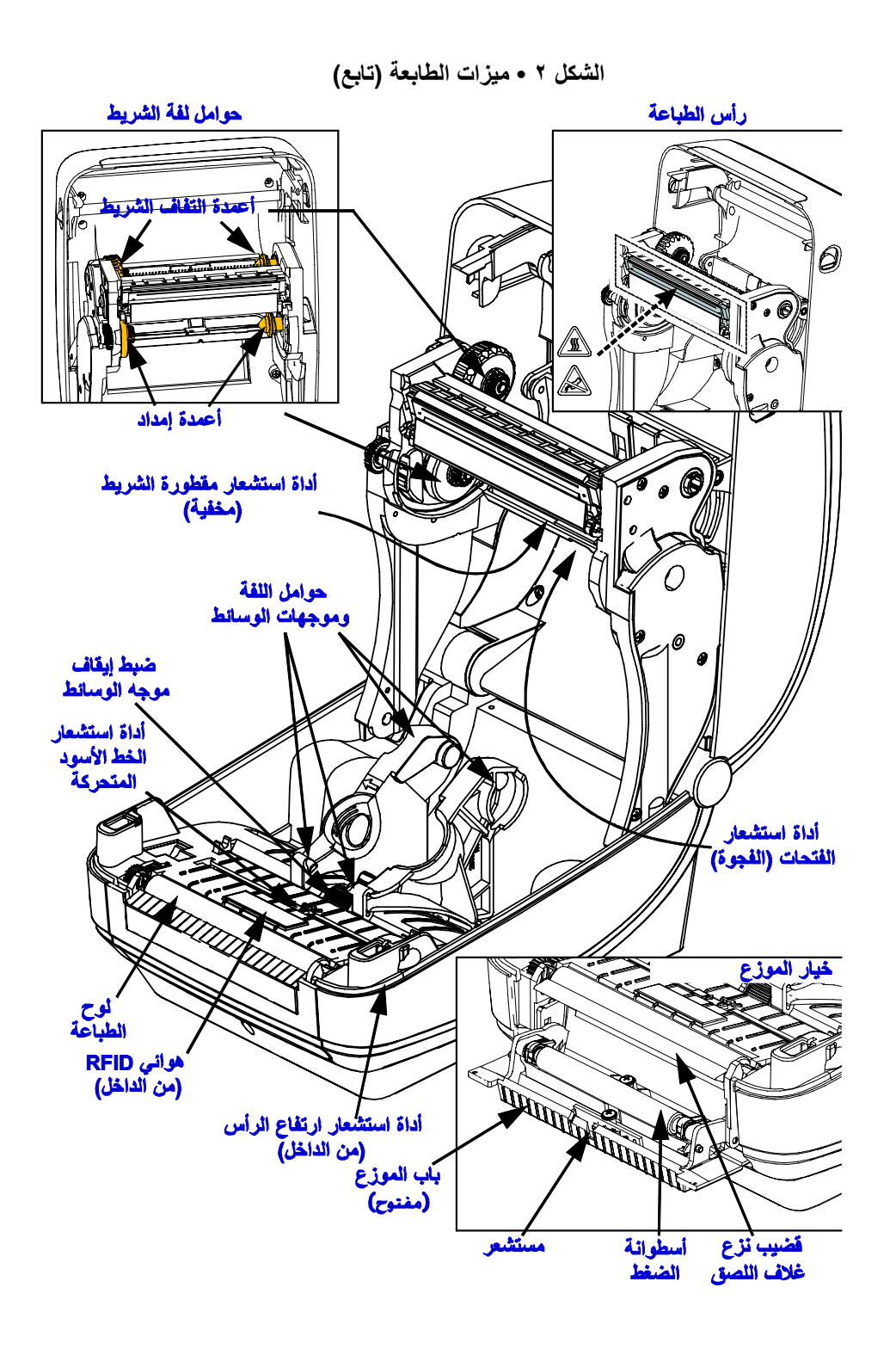

الشكل ٣ • ميزات الطابعة - خيار القاطع

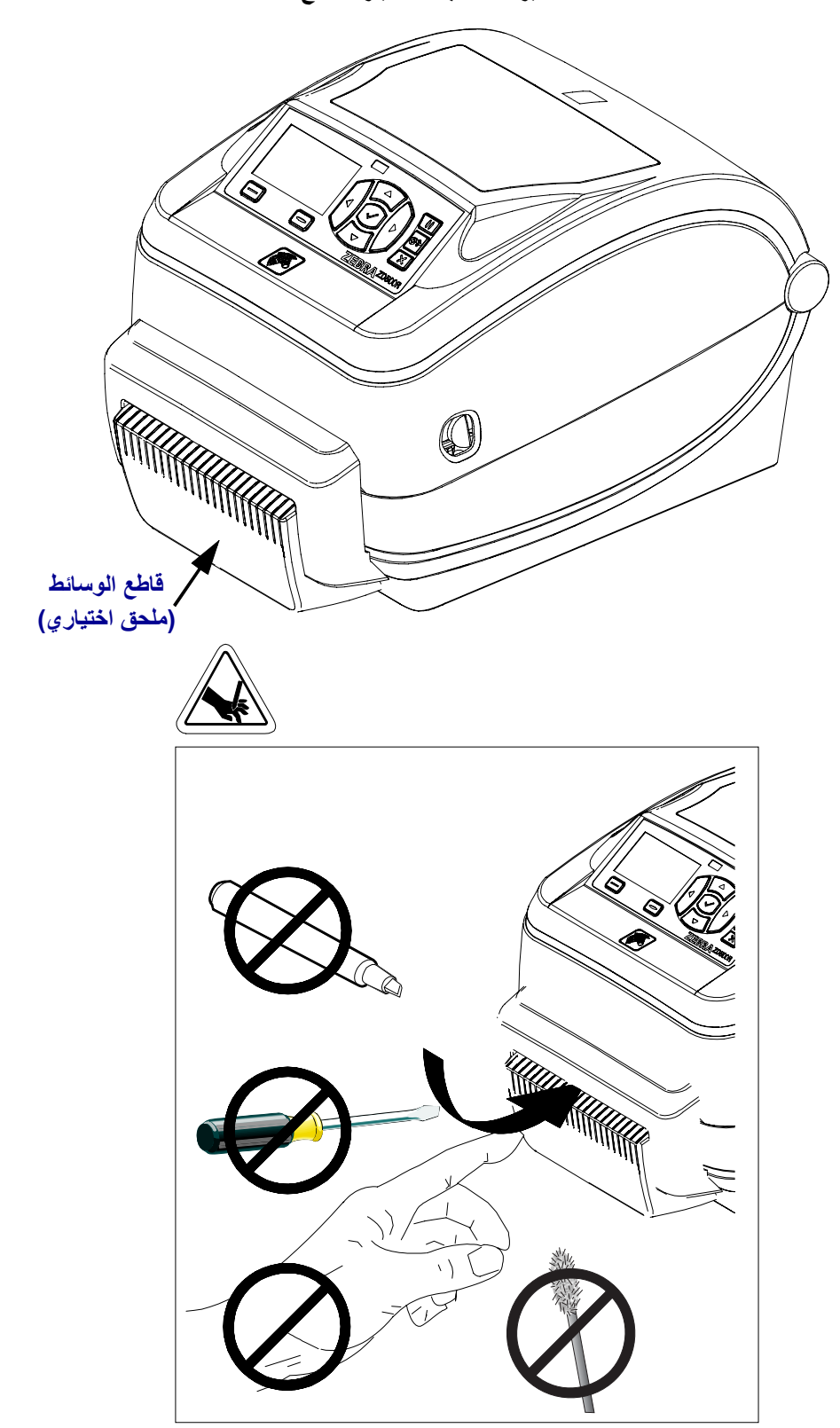

# لوحة التحكم

تشير لوحة التحكم إلى حالة تشغيل الطابعة الحالية وتتيح للمستخدم التحكم في تشغيل الطابعة الأساسي. شكل ٤ • لوحة التحكم ZD500

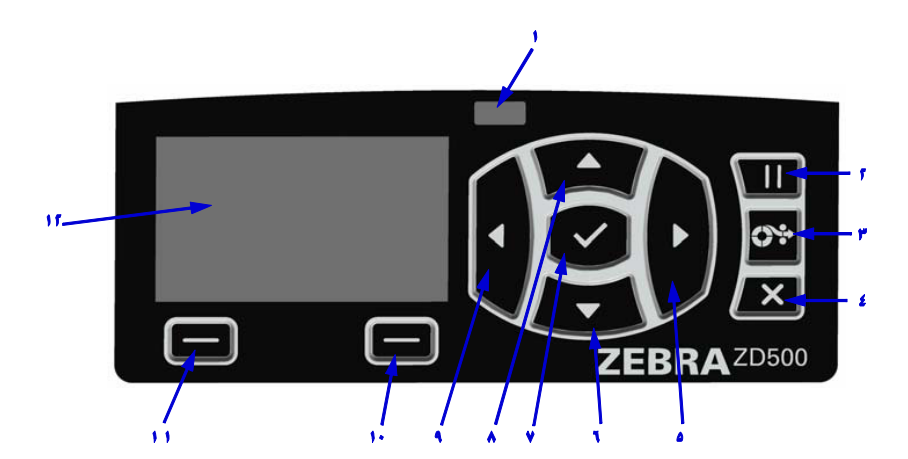

| مصباح الحالة عرض حالة الطابعة الحالية. للمزيد من المعلومات، انظر                                      | 1  |
|----------------------------------------------------------------------------------------------------|----|
| الجدول ۱ في صفحة ٥.                                                                                   |    |
| يؤدي الضغط على <b>الزر إيقاف مؤقت</b> إلى تشغيل الطابعة أو إيقاف تشغيلها                              | ۲  |
| يقوم ا <b>لزر تغذية</b> بإجبار الطابعة على تغذية ملصق واحد فارغ في كل مرة يتم الضبغط على الزر.        | ٣  |
| يقوم ا <b>لزر إلغاء</b> بإلغاء مهام الطباعة عند إيقاف الطابعة مؤقتًا.                                 | ٤  |
| يقوم <b>زر السهم لليمين</b> ، والذي يكون نشطًا فقط في نظام القائمة، بالتنقل إلى اليمين.               | ٥  |
| يقوم <b>زر السبهم لأسفل</b> بتغيير قيم المعلم. تتمثل الاستخدامات الشائعة في تقليل قيمة أو التمرير     | ٦  |
| عبر الاختيارات.                                                                                       |    |
| يعمل ا <b>لزر موافق</b> كالتالي:                                                                      | ۷  |
| <ul> <li>عندما تكون على الشاشة الرئيسية، يؤدي الضغط على موافق إلى الدخول إلى نظام القائمة.</li> </ul> |    |
| <ul> <li>عندما تكون في نظام القائمة، يؤدي الضغط على موافق إلى قبول القيم الموضحة.</li> </ul>          |    |
| يقوم <b>زر السهم لأعلى</b> بتغيير قيم المعلم. تتمثل الاستخدامات الشائعة في زيادة قيمة أو التمرير      | ٨  |
| عبر الاختيارات.                                                                                       |    |
| يقوم <b>زر السهم لليسار</b> ، والذي يكون نشطًا فقط في نظام القائمة، بالتنقل إلى اليسار.               | ٩  |
| زر التحديد الأيمن لقوم هذه الأزرار بتنفيذ الأوامر الموضحة أعلاها مباشرة على                           | 1. |
| زر التحديد الأيسر الشاشة.                                                                             | 11 |
| تعرض <b>الشاشة</b> حالة تشغيل الطابعة الحالية وتتيح للمستخدم التنقل عبر نظام القوائم.                 | 17 |

| يضيء مصباح الحالة بضوء أخضر ثابت<br>الطابعة جاهزة.                                                                                                    |  |
|----------------------------------------------------------------------------------------------------|--|
| يضيء مصباح الحالة بضوء كهرماني ثابت<br>تشير إضاءة مصباح المؤشر هذا بضوء ثابت إلى أحد التالي:<br>• الطابعة ليست جاهزة.                                                                                                    |  |
| <ul> <li>ارتفاع درجة حرارة رأس الطباعة.</li> <li>تنبيه • قد يصبح رأس الطباعة ساخنا ويمكنا نيتسبب في إحداث حروق خطيرة. اترك رأس الطابعة حتى تبرد.</li> </ul>                                                                                                    |  |
| يومض مصباح الحالة بضوء كهرماني<br>يشير وميض مصباح المؤشر هذا إلى أحد التالي:<br>• انخفاض درجة حرارة رأس الطباعة.                                                                                                    |  |
| يضيء مصباح الحالة بضوء أحمر ثابت<br>تشير إضاءة مصباح المؤشر هذا بضوء ثابت إلى أحد التالي:<br>• نفاد إمداد السريط.<br>• نفاد إمداد الشريط.                                                                                                    |  |
| <ul> <li>رأس الطباعة مفتوحة.</li> <li>خطأ في القاطع.</li> <li>تحتاج الطابعة إلى اهتمام ولايمكنها المتابعة بدون تدخل المستخدم.</li> </ul>                                                                                                    |  |
| يومض مصباح الحالة بضوء احمر<br>يشير وميض مصباح المؤشر هذا إلى أحد التالي:<br>• يتعذر على الطابعة تحديد نوع رأس الطباعة بشكل صحيح.<br>• ارتفاع درجة حرارة اللوحة المنطقية الرئيسية (MLB).<br>• ارتفاع درجة حرارة رأس الطباعة للغاية.<br>تنبيه • قد يصبح رأس الطباعة ساخناً ويمكناً يتسبب في إحداث حروق خطيرة. السماح رأس الطابعة<br>المنافع حتى تبرد. |  |
| تحتاج الطابعة إلى اهتمام ولايمكنها المتابعة بدون تدخل المستخدم.<br>يومض مصباح الحالة بضوء كهرماني متبوعًاب الوميض باللونين الكهرماني/الأخضر<br>تشير حالة مصباح الحالة هذه إلى أن الطابعة في وضع التنزيل الإجباري. يستخدم وضع التنزيل الإجباري<br>لتنزيل برامج ثابتة جديدة إلى الطابعة. يجب استخدام هذا الوضع بواسطة أفراد مدربين فقط.                |  |

الجدول ١ • مصباح مؤشر حلة الطبعة

## قائمة العرض ورموز الحالة في لوحة التحكم

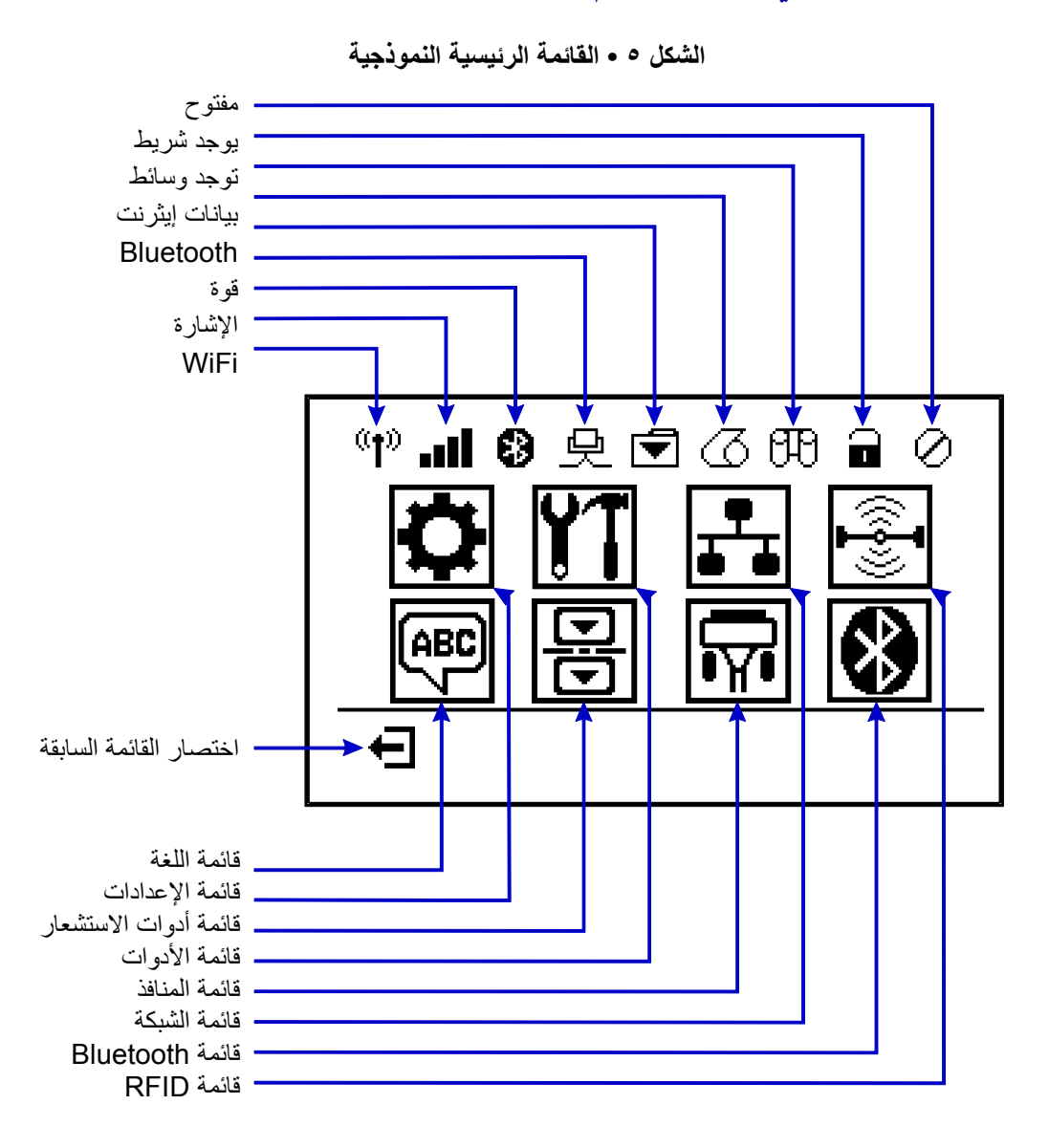

### شاشة لوحة التحكم بالطابعة

تشتمل لوحة تحكم الطابعة على شاشة، حيث يمكنك عرض حالة الطابعة أو تغيير معلمات التشغيل الخاصة بها. في هذا القسم، ستتعرف على كيفية التنقل عبر نظام قوائم الطابعة وتغيير القيم لعناصر القائمة.

بعد استكمال الطابعة لتسلسل التشغيل، تنتقل إلى الشاشة الخاملة (الشكل ٦). إذا كان ملقم الطباعة مثبتًا، فستقوم الطابعة بقراءة المعلومات الموضحة وعنوان IP بالطابعة.

الشكل ٦ • شاشة خاملة

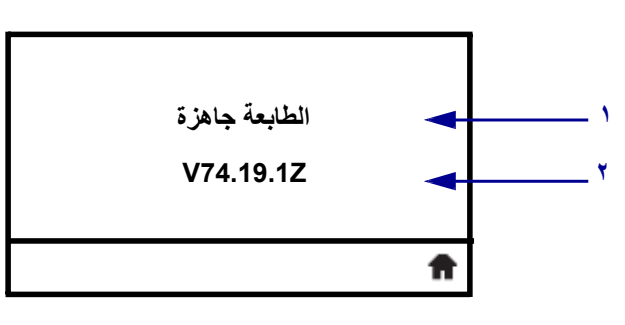

| حالة الطابعة الحالية.                         | ١  |
|-----------------------------------------------|----|
| المعلومات التي تظهر على <i>الشاشة الخاملة</i> | ۲  |
| اختصار القائمة الرئيسية                       | ft |

يتم تقسيم معلمات تشغيل الطابعة في قوائم مستخدم متعددة والتي يمكنك الوصول إليها عبر قائمة الطابعة الرئيسية (الشكل ٧). للحصول على معلومات مفصلة حول تغيير إعدادات الطابعة، انظر دليل مستخدم ZD500 Series.

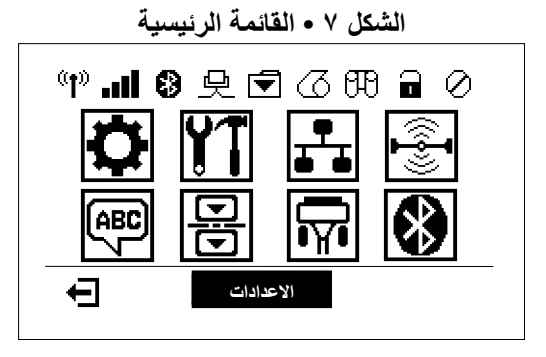

| انظر <i>قائمة اللغة</i>       |   | انظر <i>قائمة الإعدادات</i>         | Ö |
|-------------------------------|---|-------------------------------------|---|
| انظر قائمة ادوات الاستشعار.   |   | انظر <i>قائمة الأدوات</i> .         |   |
| انظر <i>قائمة المنافذ</i>     |   | انظر <i>قائمة الشبكة</i> .          |   |
| انظر <i>قائمة BLUETOOTH</i> . | 8 | انظر <i>قائمة RFID</i> .            | * |
|                               |   | الإنهاء والعودة إلى الشائنة الخاملة | Ð |

#### التنقل عبر الشاشات في القائمة

الجدول ٢ يعرض التنقل عبر الشاشات في شاشة عرض لوحة التحكم.

الجدول ٢ • التثقل

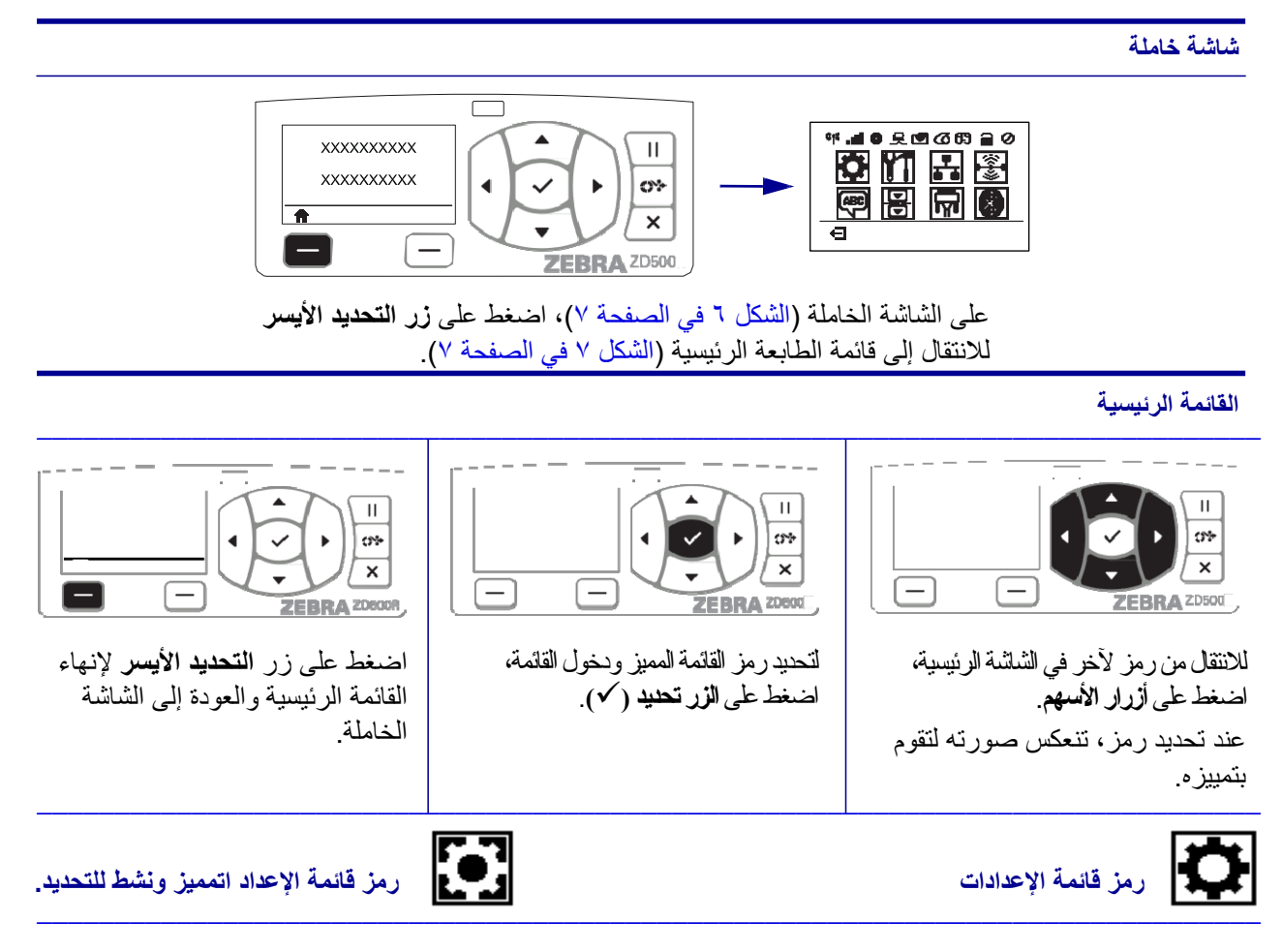

ملاحظة • تقوم الطابعة بالعودة تلقائيًا إلى الشاشة الخاملة بعد ١٥ ثانية من عدم النشاط على القائمة الرئيسية.

٩

الجدول ٢ • التنقل

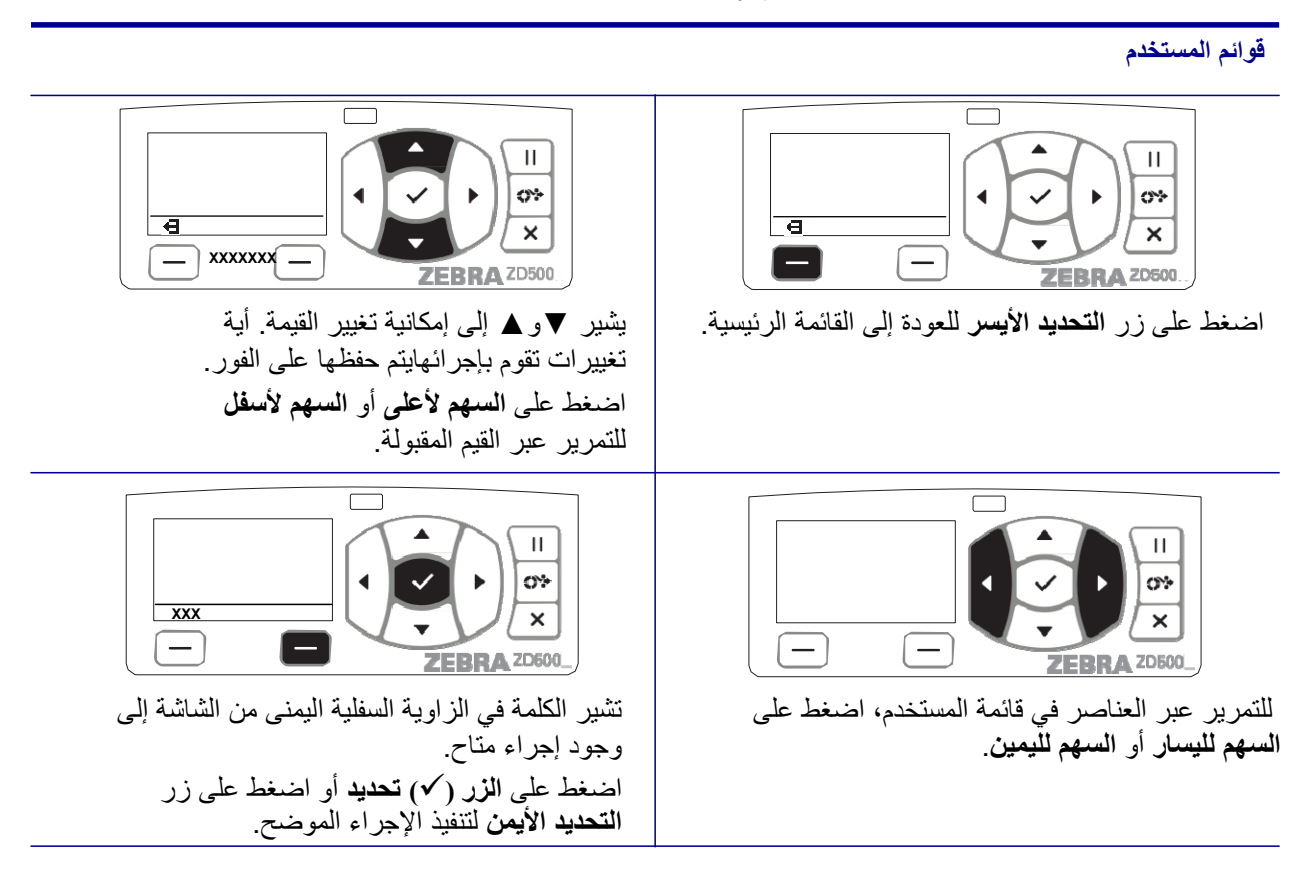

**ملاحظة •** تقوم الطابعة بالعودة تلقائيًا إلى القائمة الرئيسية بعد ١٥ ثانية من عدم النشاط على قائمة المستخدم.

#### ضبط اللغة الخاصبة بقائمة الطابعة وشاشبة التقرير

تدعم الطابعة لغات متعددة لشاشة القائمة وتنسيق الوقت والتاريخ وتقارير التكوين.

نتمثل الوسيلة الرئيسية المستخدمة لتكوين اللغة في قائمة لوحات التحكم. قم باستخدام الإجراء التالي لتعيين لغة الطابعة الطابعة الطابعة قيد التشغيل وفي الحالة "جاهزة".

- ٢. قم بالتنقل إلى زر القائمة "اللغة" (🐨) واضغط على الزر "تحديد" (٧).
- ٣. قم باستخدام أسهم التنقل "لأعلى" (▲) و"لأسفل" (▼) لاستعر اض اللغات.
- ٤. توقف عن الاستعراض متى قمت بالعثور على اللغة التي ترغب في استخدامه التشغيل الطابعة. ستكون اللغة المعروضة هي لغتك المحددة.

خريطة قائمة لوحة التحكم

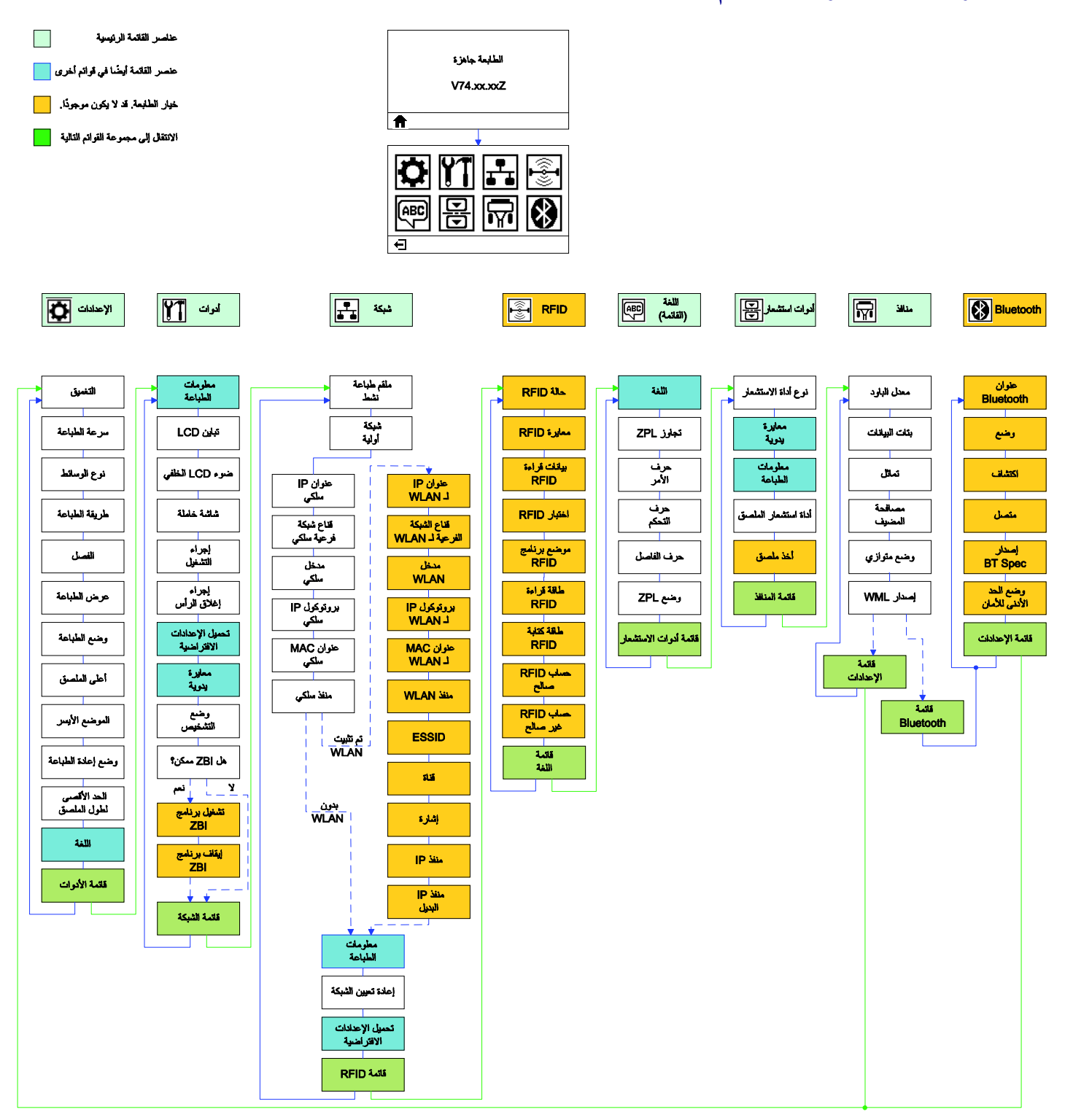

### توصيل الطاقة

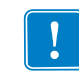

هام • قم بتعيين موضع طابعتك بحيث تتمكن من التعامل مع سلك الطاقة بسهولة عند الحاجة. للتأكد من أنه لايمكن تحميل تيار كهربائي على الطابعة، يجب أن تقوم بفصل سلك الطاقة عن مقبس إمداد الطاقة أو مأخذ التيار المتردد.

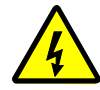

**تنبيه •** لانقم مطلقًا بتشغيل الطابعة ومصدر الطاقة في منطقة حيث يكون أي منهم معرض للبلل. قد ينجم عن ذلك حدوث إصابة بالغة!

- دمن أن مفتاح تشغيل الطابعة في موضع الإيقاف (لأسفل).
  - ٢. قم بتوصيل سلك طاقة التيار المتردد بمصدر الطاقة.
- ۳. قم بتوصيل الطرف الآخر من السلك بمأخذ تيار متردد كهربائي مناسب.
  - ٤. قم بتوصيل موصل إمداد الطاقة في مقبس الطاقة بالطابعة.

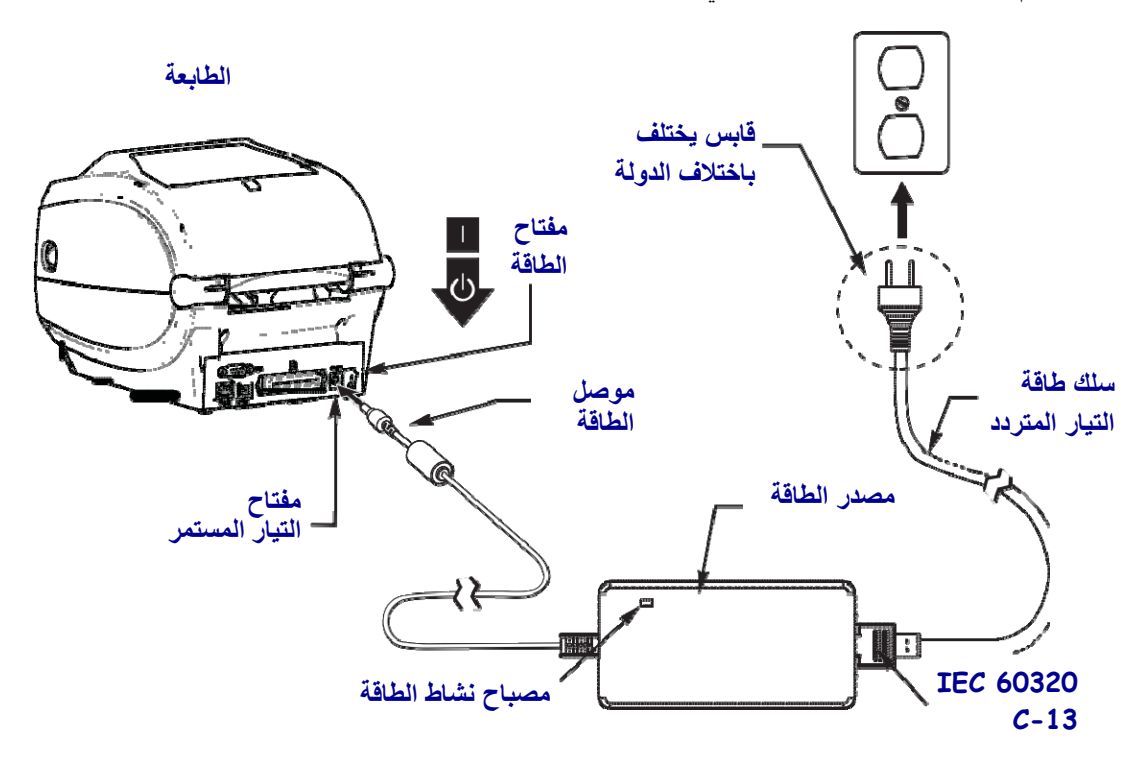

ملاحظة • تأكد من استخدام سلك الطاقة المناسب المزود بقابس ذي ثلاث (٣) سنون وموصل EC 60320-C13 في جميع الأوقات. يجب أن نتمتع أسلاك الطاقة هذه بعلامة الاعتماد المناسبة الخاصة بالدولة التي يتم استخدام المنتج فيها.

### تحميل الوسائط وشريط النقل

تنبيه • عند قيامك بتحميل الوسائط أو الشريط، قم بإزالة جميع المجو هرات التي قد تتلامس مع رأس الطباعة أوغير ها من أجزاء الطابعة الأخرى.

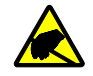

**تثبيه •** قبل لمس مجموعة رأس الطباعة، قم بتفريغ أي كهرباء استاتيكية متراكمة من خلال لمس إطار الطابعة المعدني أو استخدام شريط مع صم اليد ومفرش مضاد للكهرباء الاستاتيكية.

**تحميل الشريط** يُستخدم الشريط فقط مع ملصقات النقل الحراري. للملصقات الحرارية المباشرة، لاتقم بتحميل الشريط في الطابعة (تجاهل الخطوات من ۲ إلى ٦ في الإجراء التالي).

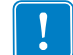

هام • استخدم شريطا أعرض من الوسائط لحماية رأس الطباعة من البلي. يجب أن يكون الشريط مغلف من الخارج (راجع دليل المستخدم للحصول على مزيد من المعلومات).

**تحميل الوسائط** قم باستخدام الإرشادات الموجودة في هذا القسم لتحميل الشريط ولتحميل الوسائط في وضع الفصل. للحصول على الإرشادات الخاصة بتحميل وسائط الورق ذات الطيات أو الخاصة بالتحميل في أوضاع الطباعة المختلفة، قم بمر اجعة *دليل المستخدم*.

#### إعداد الوسائط

سواء كانت لفة الوسائط الخاصة بك ملفوفة للداخل أو للخارج، قم بتحميلها في الطابعة بنفس الشكل.

قم بإزالة الطبقة الخارجية من الوسائط. أثناء الشحن أو المناولة أو التخزين، قد تتعرض اللفة للاتساخ أو الأتربة.
 يؤدي إزالة الطبقة الخارجية من الوسائط إلى تفادي سحب وسائط لاصقة أو متسخة بين رأس الطباعة ولوح الطباعة.

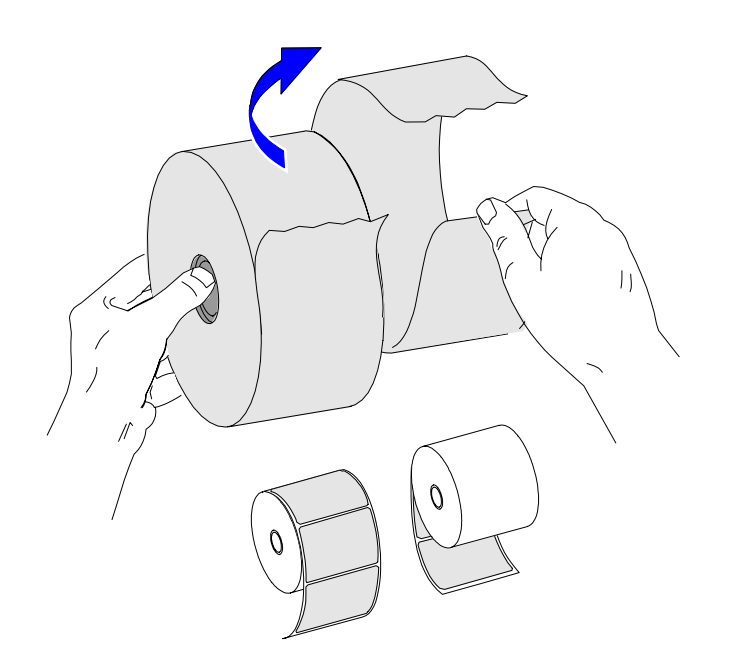

### وضع اللفة في حجرة الوسائط

- الفتح الطابعة. قم بسحب أذرع مز لاج التحرير تجاه مقدمة الطابعة.
- ٢. قم بفتح حوامل لفة الوسائط. قم بفتح موجهات الوسائط من خلال سحبها بيدك الخالية ووضع لفة الوسائط على حوامل اللفة ثم تحرير الأدلة. قم بتوجيه لفة الوسائط بحيث يكون اتجاه سطح الطباعة لأعلى حيث تمر أعلى أسطوانة (سير) لوح الطباعة.

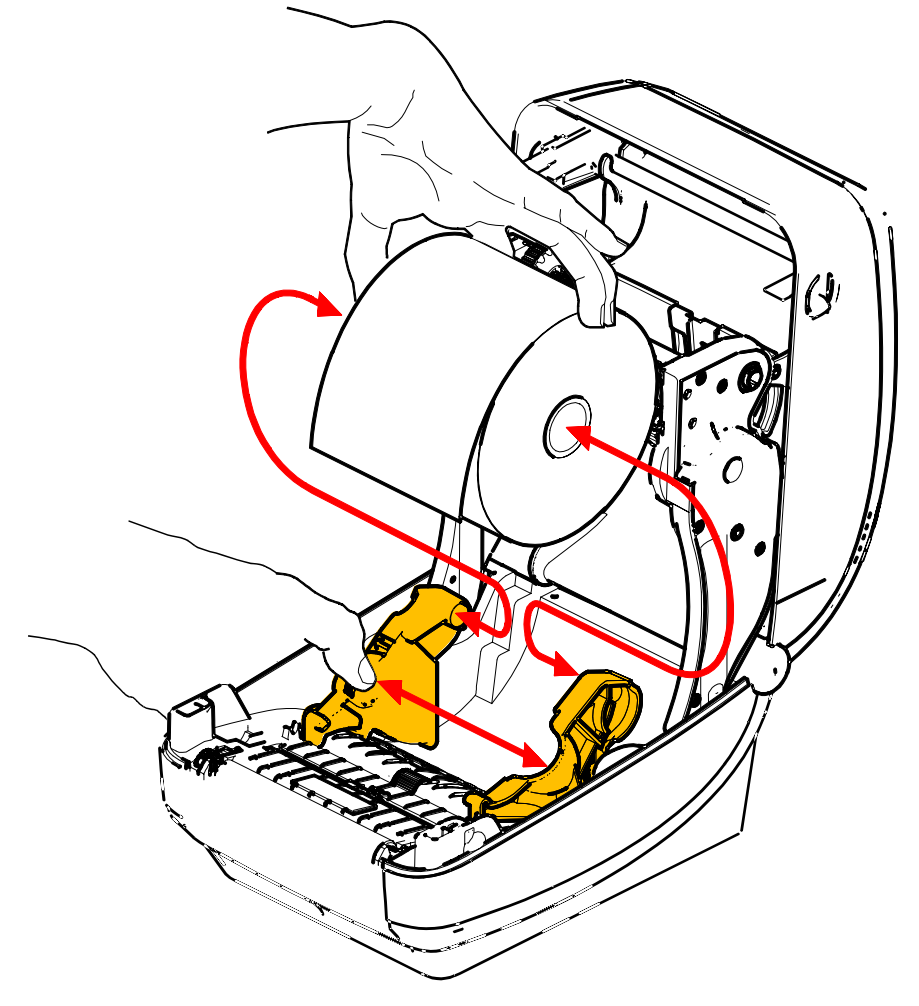

٣. تأكد من محاذاة أداة استشعار الخط الأسود المتحركة في الموضع المركزي الافتراضي هذا هو موضع التشغيل القياسي لاستشعار الوسائط. عند تحريك أداة الاستشعار من منطقة استشعار فتحات (فجوة) الملصق الافتراضية، فستقوم الطابعة باكتشاف الخط الأسود والعلامة السوداء والوسائط ذات قالبا لقص المسنن. انظر دليل المستخدم للمزيد من التفاصيل حول ضبط هذا المستشعر لاستخدام الاهتزاز.

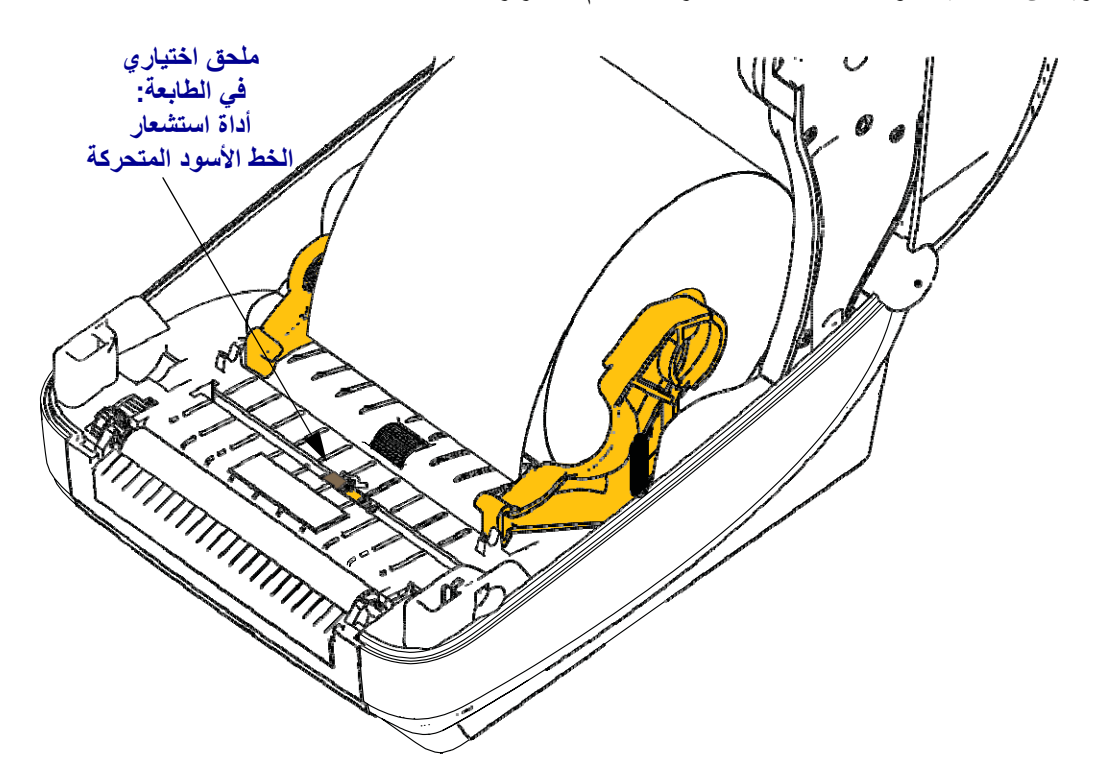

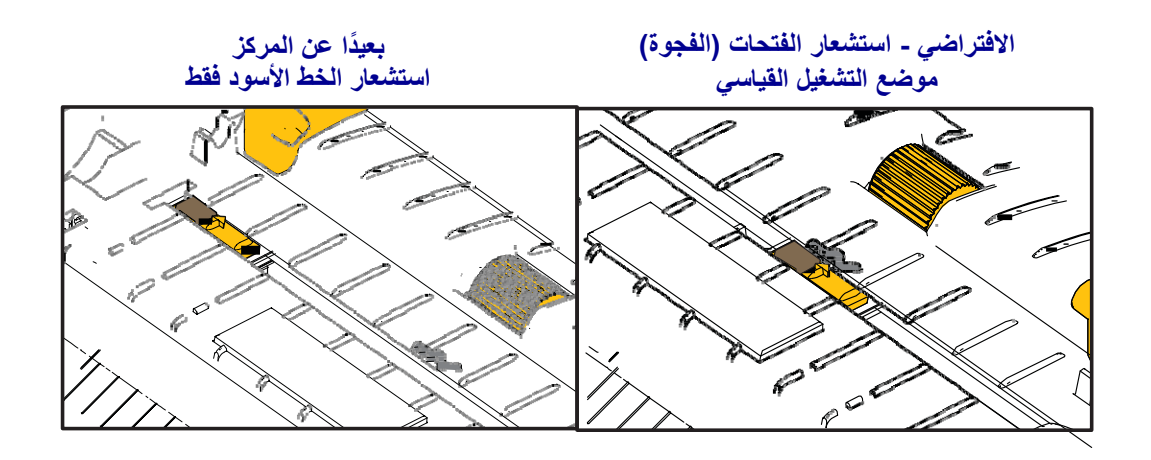

٤. قم بسحب الوسائط بحيث تمتد خارج مقدمة الطابعة. تحقق من تدوير اللفة بحرية. يجب أن لا تستقر اللفة أسفل حجرة الوسائط. تحقق من مواجهة سطح الطباعة في الوسائط لأعلى.

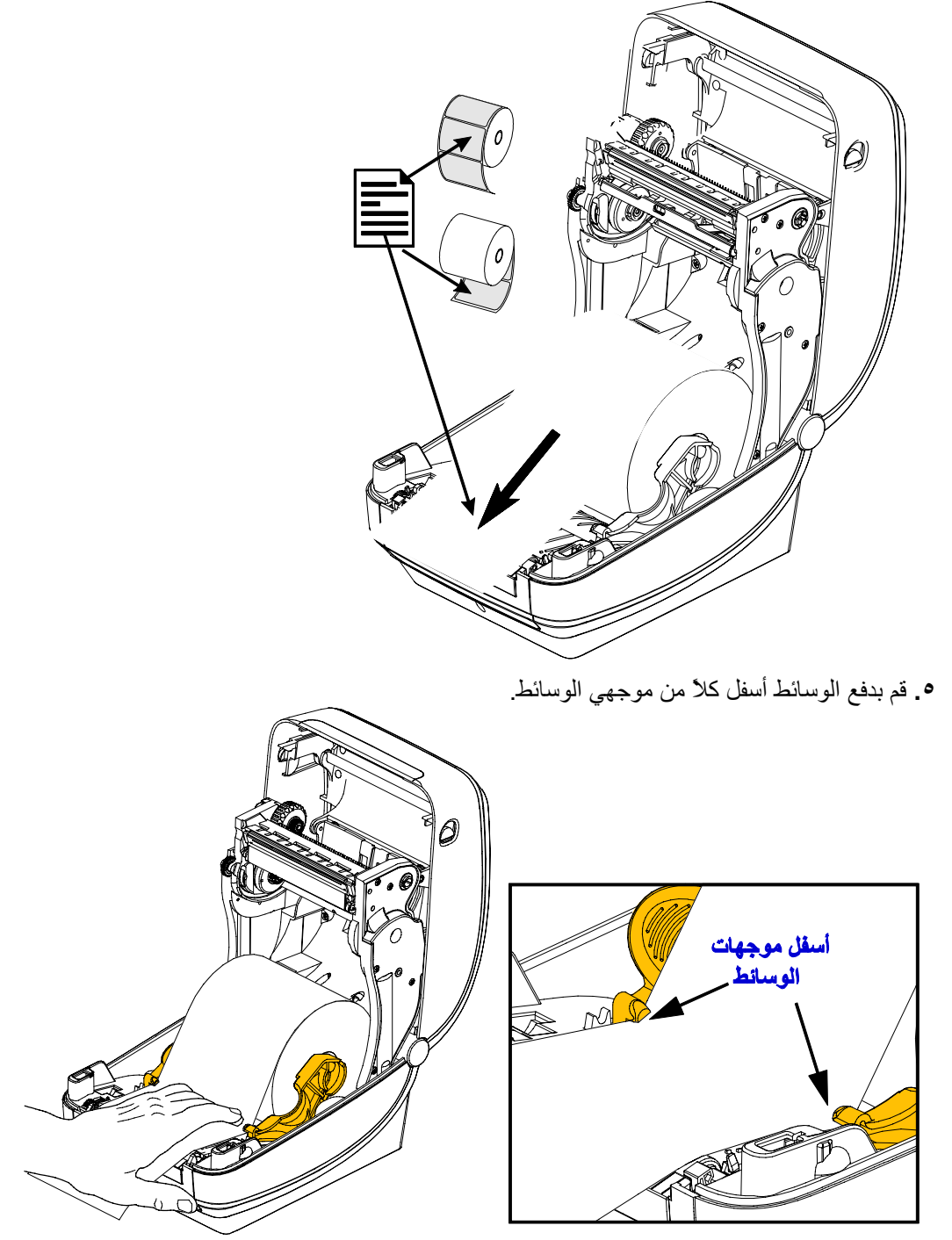

٦. اغلق الطابعة. اضبغط لأسفل حتى يتم إغلاق غطاء الطابعة.

### تحميل شريط النقل

ترد شرائط النقل بالعديد من الأشكال وفي بعض الحالات الألوان للإيفاء باحتياجات التطبيق الخاصة بك. تمت صميم شرائط النقل الأصلية من <sup>®</sup> Zebra للطابعة الخاصة بك والوسائط المزودة من Zebra. قد يؤدي استخدام وسائط أو شرائط غير مزودة من Zebra في طابعة <sup>®</sup> Zebra الخاصة بك إلى تلف الطابعة أو رأس الطباعة.

- يجب أن تكون أنواع الوسائط والشريط متطابقة لتزويدك بأفضل نتائج طباعة.
  - استخدم دائمًا شريطًا أعرض من الوسائط لحماية رأس الطباعة من البلي.
    - للطباعة الحرارية المباشرة، لا تقم بتحميل الشريط في الطابعة.

قبل إتباع هذه الخطوات، قم بإعداد الشريط من خلال إز الة الغلاف وسحب الشريط اللاصق الخاصبه.

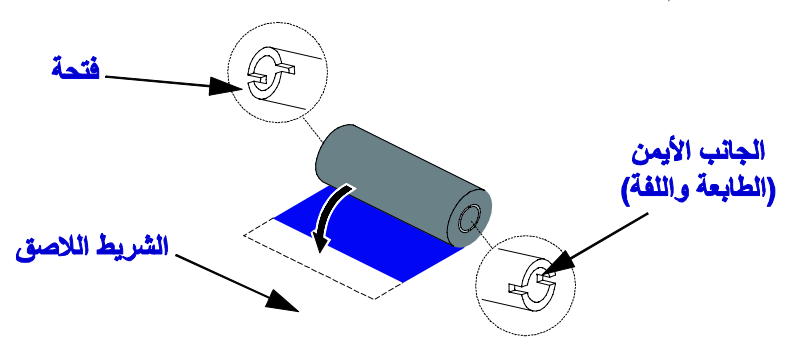

انظر دليل المستخدم للمزيد من المعلومات حول استخدام الشريط.

!

هام • لا تقم باستخدام قوالب شريط طابعة سطح المكتب الخاص بالطرازات القديمة! يمكن تمييز قوالب شريط الطابعة بوجود فتحات على جانب واحد فقط من قالب الشريط. هذه القوالب الأقدم كبيرة الحجم وستتسبب في ثني بكرة الالتفاف.

**ملاحظة •** لا تقم باستخدام قوالب الشريط ذات الفتحات التالفة - مستديرة أو متآكلة أو محطمة أو ما شابه. يجب أن تكون فتحات القالب مربعة لقفل القالب على العمود وإلا فقد ينزلق القالب مما قد يتسبب في تجعد الشريط أو استشعار شريط سيء أو أخطاء أخرى.

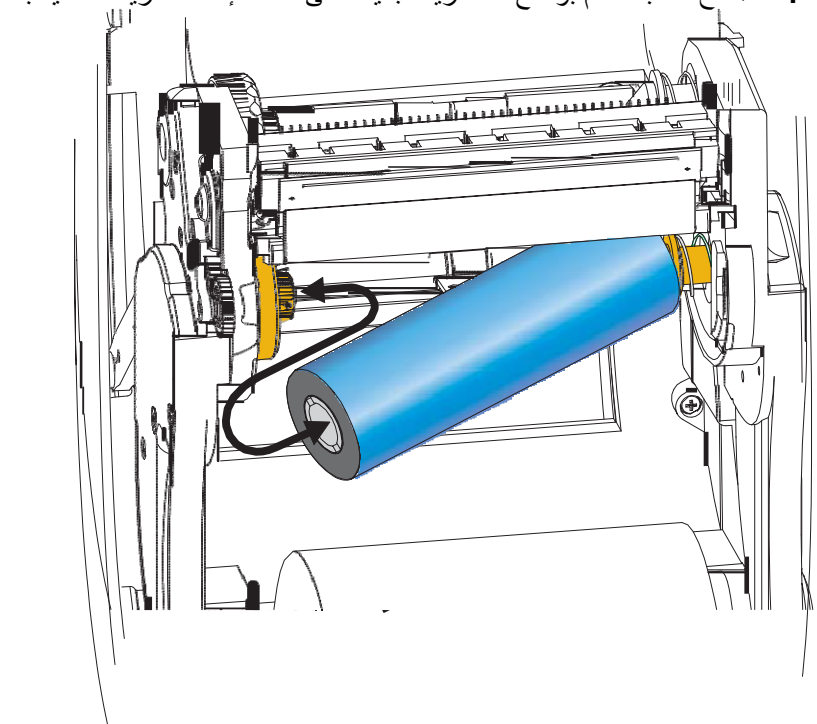

أثناء فتح الطابعة، قم بوضع لفة شريط جديدة على أعمدة إمداد الشريط السفلية بالطابعة.

قم بتدوير اللفة حتى تتم محاذاة الفتحات ويتم قفلها على الجانب الأيسر من محور الإمداد.

٢. قم بوضع قالب الشريط الفارغ على أعمدة التفاف الشريط بالطابعة.

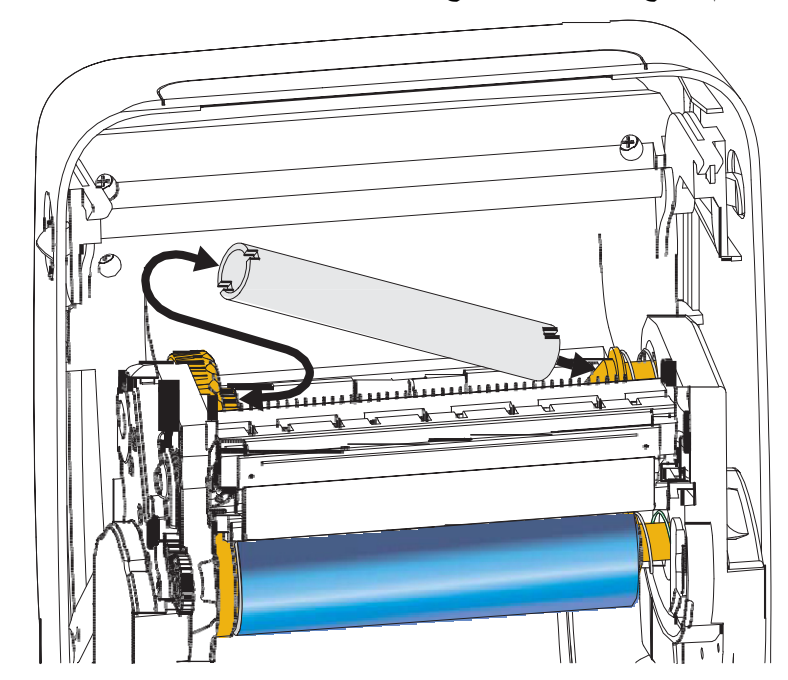

قم بتدوير قالب الشريط حتى تتم محاذاة الفتحات ويتم قفلها على الجانب الأيسر من محور الإمداد.

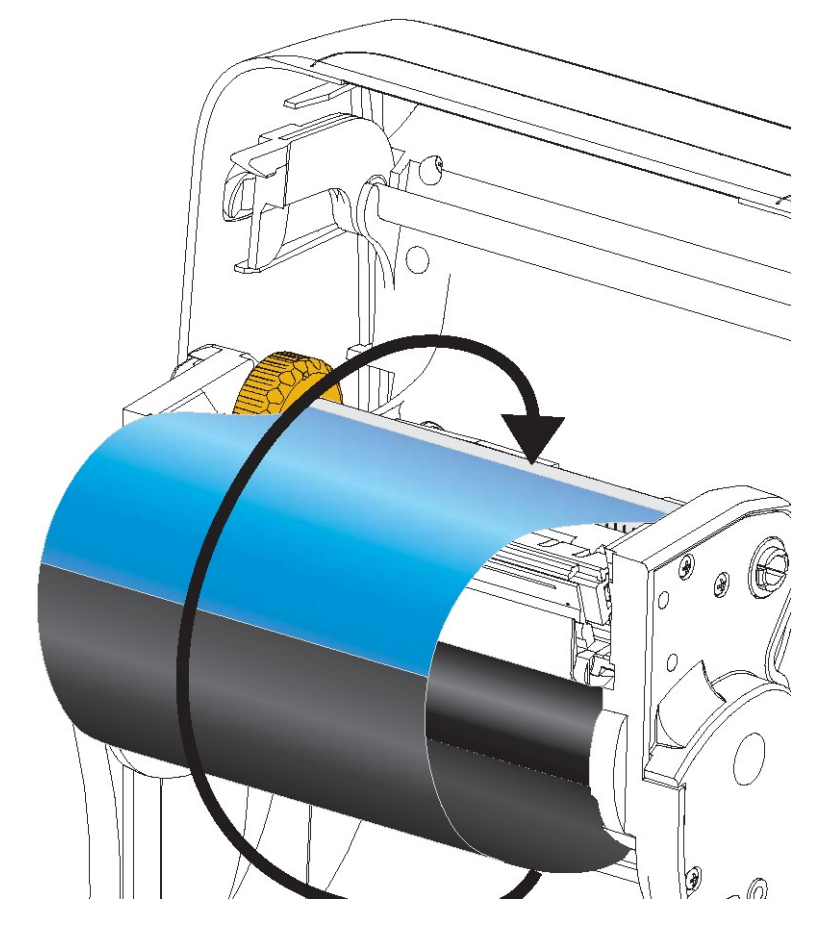

٣. قم بسحب مقدمة شريط النقل من اللفة ولصقه باستخدام الشريط اللاصق على المقدمة بقالب الشريط الفارغ على عمود الإمداد. قم بوضع الشريط في مركز قالب الشريط.

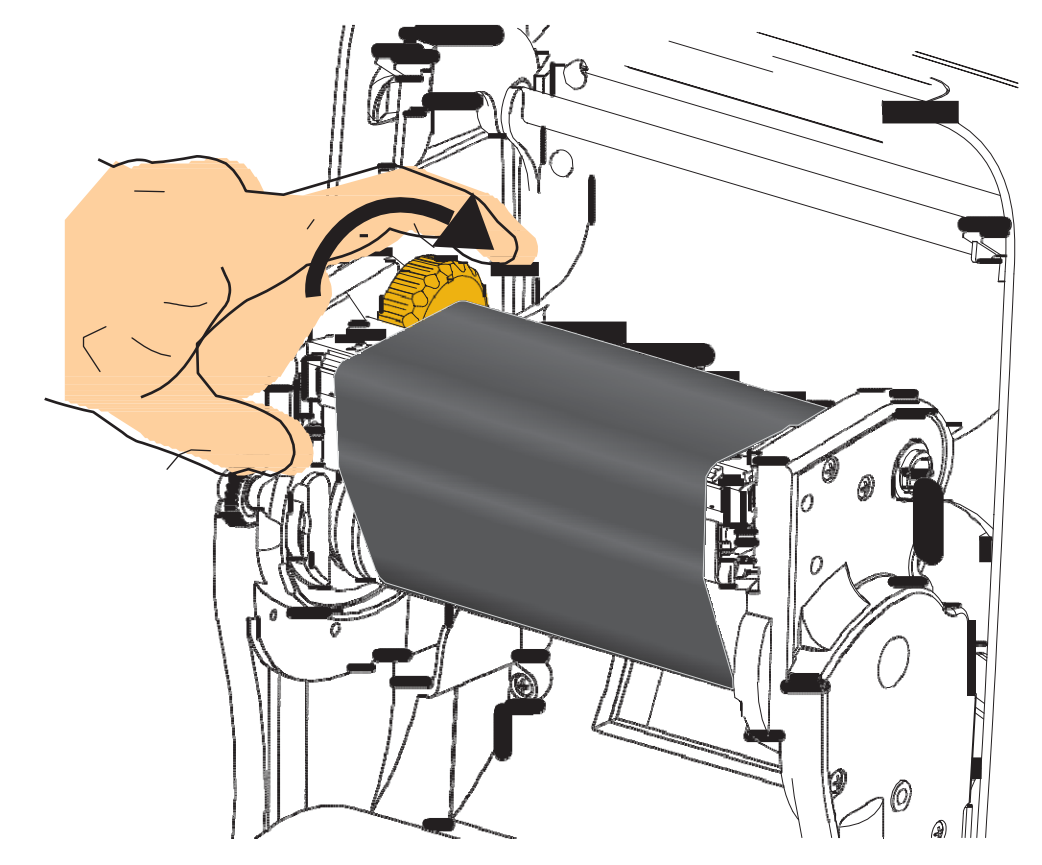

٤. قم بتدوير بكرة التحكم الموجودة على الجانب الأيسر من عمود الإمداد تجاه الجانب الخلفي من الطابعة حتى يتم سحب الشريط بإحكام عبر رأس الطباعة.

- . تحقق من تحميل الوسائط ومن أنها جاهزة للطباعة ثم قم بإغلاق غطاء الطابعة.
- ٦. اضغط على الزر تغذية لتقوم الطابعة بسحب ١٠ سم (٤ بوصة) بحد أدنى من الوسائط للتخلص من الارتخاء وتجعد الشريط ولمحاذاة الشريط على الأعمدة.
- ٧. قم بتغيير وضع الطباعة من طباعة حرارية مباشرة إلى النقل الحراري لتعيين مستويات درجة حرارة الطابعة لوسائط النقل الحراري. يمكن القيام بهذا عبر برنامج تشغيل الطابعة أو برنامج التطبيق أو أوامر برمجة الطابعة.
- عند التحكم في عمليات تشغيل الطابعة عبر برمجة ZPL قم بمراجعة أمر نوع الوسائط (ZPL II (ZPL II) (قم بإتباع الإرشادات الموجودة في دليل برمجة ZPL).
  - ٨. للتحقق من تغير الوضع من الطباعة الحرارية المباشرة إلى طباعة النقل الحراري، قم باستخدام / ختبار الطباعة باستخدام نسخ مطبوعة لتقرير التكوين في الصفحة ٢٠ لطباعة ملصق تكوين. يجب أن يكون إعداد "طريقةالطباعة" هو "النقل الحراري" على ملصق حالة تكوين الطابعة.

طابعتك الآن جاهزة للطباعة

### اختبار الطباعة باستخدام نسخ مطبوعة لتقرير التكوين

قبل أن تقوم بتوصيل الطابعة بالكمبيوتر الخاص بك، تأكد من عمل الطابعة بشكل جيد. يمكنك القيام بهذا من خلال طباعة تقرير حالة التكوين.

- تأكد من تحميل الوسائط بشكل من اسبومن إغلاق الغطاء العلويب الطابعة.
  - ٢. اضغط مع الاستمرار على الزر إلغاء أثناء تشغيل الطابعة (١).
- ٣. استمر في الضغط على الزر إلغاء لأسفل حتى يتحول مصباح حالة الطابعة إلى اللون الأخضر لأول مرة ثم قم بتحرير الزر.
  - ٤. ستتم طباعة تقارير تكوين الطابعة والشبكة بعد ثواني من قيام الطابعة بعرض "الطابعة جاهزة".

| Network Configuration                                                                                                    | PRINTER CONFIGURATION                                                                                                    |
|----------------------------------------------------------------------------------------------------|----------------------------------------------------------------------------------------------------|
| Zebra Technologies<br>ZTC ZD500R-203dpi ZPL<br>40J133000272                                                                                                    | Zebra Technologies<br>ZTC ZD500R-203dpi ZPL<br>40J133000272                                                                                                    |
| PrintServer LOAD LAN FROM?<br>WIRELESS ACTIVE PRINTSRVR                                                                                                    | +10.0DARKNESS                                                                                                    |
| Wired         IP         PROTOCOL           ALL         IP         ADDRESS           255.255.255.000         SUBNET           000.000.000.000         GATENARY           000.000.000.000         GATENARY           000.000.000.000         HINS SERVER IP           900.000.000.000         HINS SERVER IP           900         TIMEOUT CHECKING           300         TIMEOUT VALUE           9100         BASE RAW PORT           9200         JSON CONFIG PORT | 6.0 IPS                                                                                                    |
| Wireless*           ALL                                                                                                    | G BITS.<br>DATA BITS<br>NONE.<br>NONE.<br>NONE.<br>NONE.<br>NONE.<br>NORMAL MODE.<br>NORMAL MODE.<br>COMMUNICATIONS<br>NORMAL MODE.<br>COMMUNICATIONS<br>CONTROL PREFIX<br>CAN FEL.<br>CONTROL PREFIX<br>CAN FOLL PREFIX<br>CAN FULL<br>CONTROL PREFIX<br>CAN FULL<br>PROTOCOL<br>NO MOTION.<br>MEDIA POWERS<br>DEFAULT.<br>DATA POWERS<br>DEFAULT.<br>DATA POWERS<br>DEFAULT.<br>DISABLED.<br>DEFAULT.<br>DISABLED.<br>DEFAULT.<br>DISABLED.<br>CONTROL SENSOR<br>DEFAULT.<br>DISABLED.<br>CONTROL SENSOR<br>DEFAULT.<br>DISABLED.<br>CONTROL SENSOR<br>DEFAULT.<br>DISABLED.<br>CONTROL SENSOR<br>DEFAULT.<br>DISABLED.<br>CONTROL SENSOR<br>DEFAULT.<br>DISABLED.<br>CONTROL SENSOR<br>DEFAULT.<br>DISABLED.<br>CONTROL SENSOR<br>DEFAULT.<br>DISABLED.<br>CONTROL SENSOR<br>DEFAULT.<br>DISABLED.<br>CONTROL SENSOR<br>DEFAULT.<br>DISABLED.<br>CONTROL SENSOR<br>DEFAULT.<br>DOES.<br>DEFAULT.<br>DEFAULT.<br>DISABLED.<br>CONTROL SENSOR<br>DEFAULT.<br>DOES.<br>DEFAULT.<br>DISABLED.<br>DEFAULT.<br>DOES.<br>DEFAULT.<br>DISABLED.<br>DEFAULT.<br>DOES.<br>DEFAULT.<br>DEFAULT.<br>DOES.<br>DEFAULT.<br>DISABLED.<br>DEFAULT.<br>DISABLED.<br>DEFAULT.<br>DISABLED.<br>DEFAULT.<br>DISABLED.<br>DEFAULT.<br>DISABLED.<br>DEFAULT.<br>DISABLED.<br>DEFAULT.<br>DISABLED.<br>DISABLED.<br>DISABLE |
| Bluetooth<br>4.2.0                                                                                                    | 6.5.0       57005                                                                                                    |

إذا لم تتمكن من طباعة هذه التقارير وقمت بالتحقق من تثبيت الطابعة وفقًا لهذا المستند، فقم بمر اجعة قسم استكشاف الأخطاء وإصلاحها في دليل المستخدم أو موقع Zebra على الويب للحصول على التوجيهات.

## توصيل الطابعة الخاصة بك بجهاز كمبيوتر

```
تدعم طابعات ™ZD500 Zebra مجموعة من خيارات وتكوينات الوصلات. تشتمل على: وصلة ناقل
تسلسلي عالمي (USB) وRS232 تسلسلية ومتوازية و (IEEE 1284.4) وإيثرنتسلكي ۱۰۰/۱۰
وإيثرنتلاسلكي (WiFi) وBluetooth.
```

### التثبيت المسبق لبرامج تشغيل طابعة <sup>®</sup>Windows

قم بتثبيت الأدوات المساعدة لإعداد Zebra قبل إمداد الطاقة للطابعة المتصلة بجهاز الكمبيوتر (الذي يعمل بنظام التشغيل Windows المدعوم من برنامج تشغيل Zebra). ستقوم الأداة المساعدة لإعداد Zebra بمطالبتك بتشغيل طاقة الطابعة. استمر في إتباع الإرشادات لاستكمال تثبيت طابعتك.

تم تصميم الأداة المساعدة لإعداد Zebra لمساعدتك على تثبيت هذه الوصلات. تتم مناقشة توصيلات الكابلات والمعلمات الفريدة لكل وصلة من وصلات اتصال الطابعة هذه في الصفحات التالية لمساعدتك على إجراء اختيارات إعداد التكوين قبل تشغيل الطاقة وبعد تشغيلها مباشرة. ستقوم معالجات تكوين الأدوات المساعدة لإعداد Zebra بمطالبتك بتشغيل طاقة الطابعة في الوقت المناسب لاستكمال تثبيت الطابعة الخاصة بك.

لتوصيل وصلات الاتصال اللاسلكية:

• راجع دليل ملقمات الطباعة *السلكية واللاسلكية* <sup>™</sup>ZebraNet

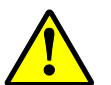

تنبيه • حافظ على مفتاح الطاقة في وضع الإيقاف عند توصيل كابل الواصلة. يجب إدخال سلك الطاقة في مصدر إمداد الطاقة ومقبس الطاقة على الجانب الخلفي من الطابعة قبل توصيل أو فصل كابلات الاتصال.

#### متطلبات كابل الوصلة

يجب أن تكون كابلات البيانات ذات تصميم معزول بالكامل ومزودة بأغلفة موصل معدنية. يلزم توفر الكابلات والموصلات المعزولة لمنع الإشعاع واستقبال تشويش كهربائي.

لتقليل التشويش الكهربائي في الكابلات:

- حافظ على كابلات البيانات قصيرة قدر الإمكان (٦ قدم [١.٨٣ م] موصى به).
  - لا تقم بربط كابلات البيانات مع أسلاك الطاقة بإحكام شديد.
    - لا تقم بربط كابلات البيانات مع أنابيب أسلاك الطاقة.

هام • تتوافق هذه الطابعة مع "قواعد وقوانين" لجنة الاتصالات الفيدر الية (FCC) القسم ١٠ للأجهزة من الفئة ب، حول استخدام كابلات البيانات المعزولة. قد يؤدي استخدام كابلات غير معزولة إلى زيادة انبعاث الإشعاع بشكل يتجاوز حدود الفئة ب.

### وصلة USB

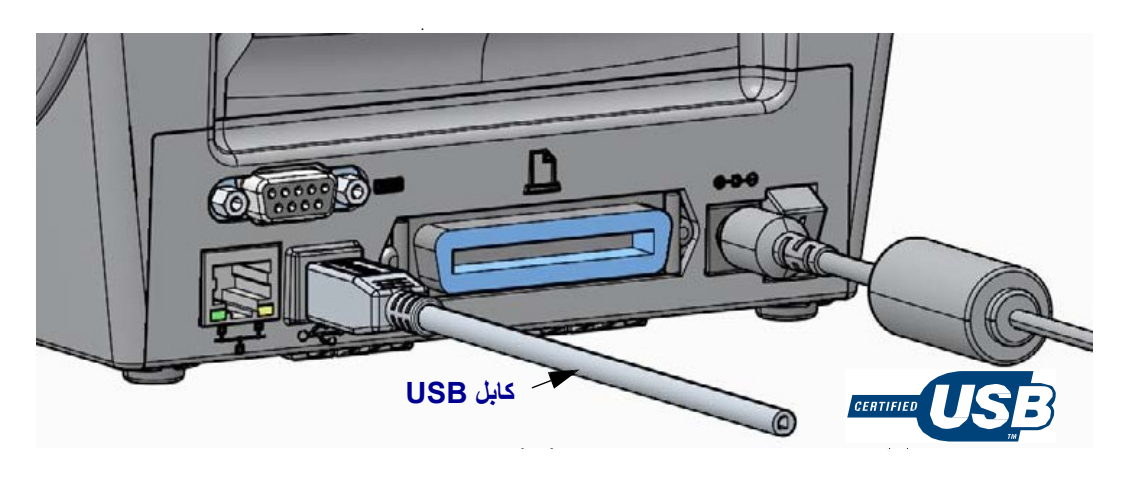

وصلة تسلسلية

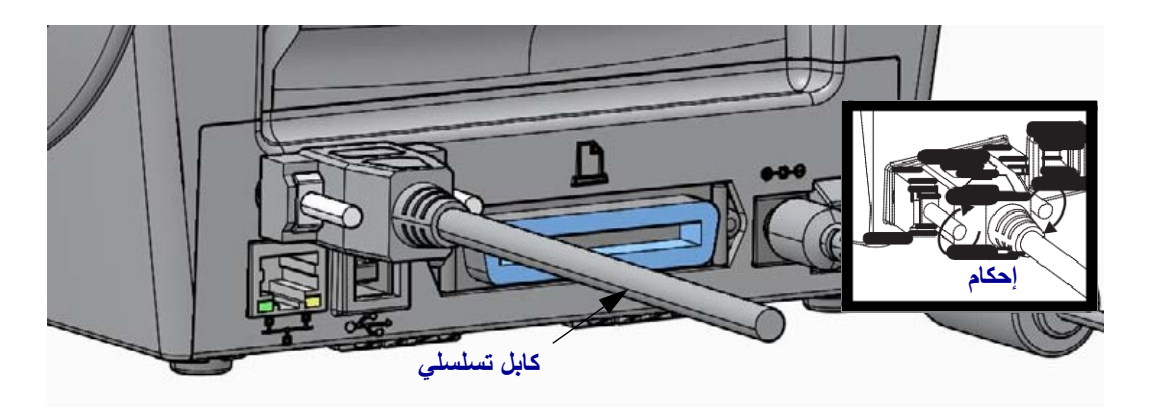

وصلة متوازية

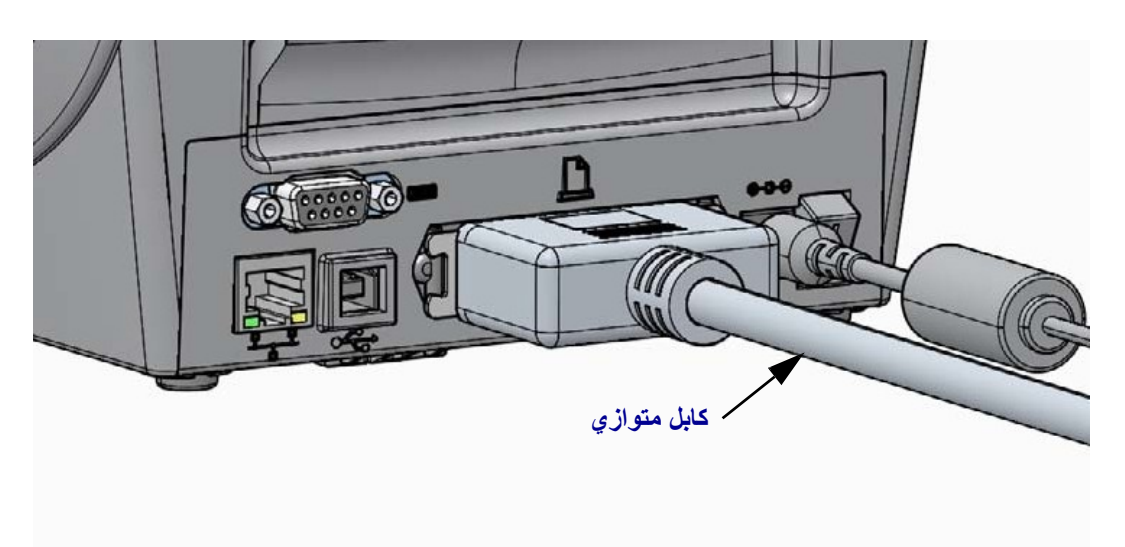

#### وصلة Ethernet سلكية

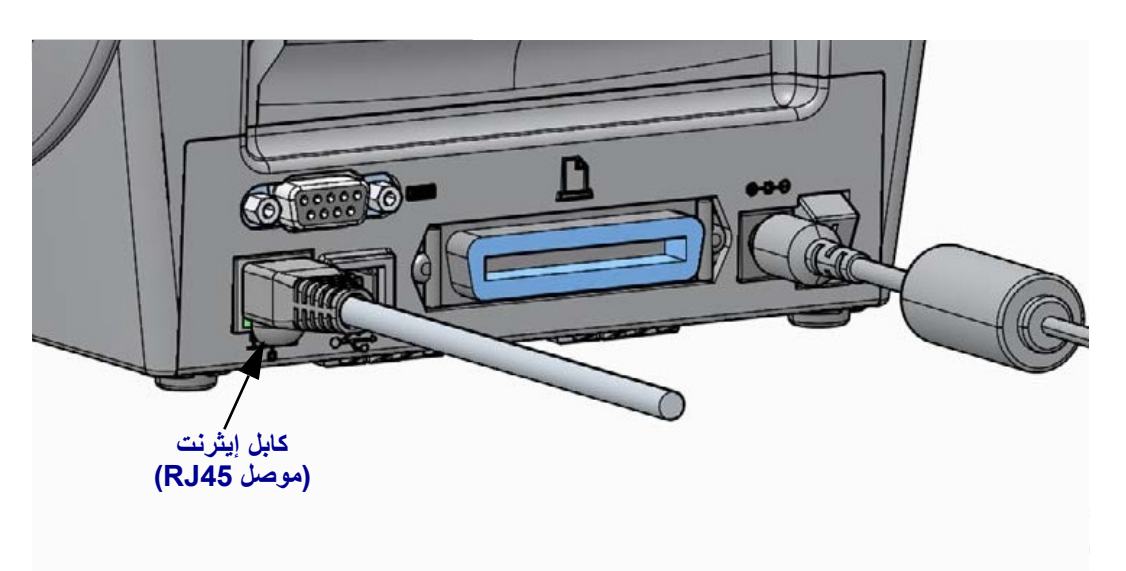

| النشاط | /مؤشرات | الإيثرنت | حالة |
|--------|---------|----------|------|
|--------|---------|----------|------|

| الوصف                                     | حالة مؤشر LED                |
|-------------------------------------------|------------------------------|
| لم يتم اكتشاف وجود رابط إيثرنت            | كلاهما مطفأ                  |
| تم اکتشاف ر ابط ۱۰۰ میجابت/ث              | أخضر                         |
| تم اکتشاف ر ابط ونشاط ایثرنت ۱۰۰ میجابت/ث | أخضر مع تشغيل وإيقاف وميض    |
|                                           | الكهرماني                    |
| تم اکتشاف ر ابط ۱۰ میجابت/ث               | كهرماني                      |
| تم اکتشاف ر ابط ونشاط ایثرنت ۱۰ میجابت/ث  | كهرماني مع تشغيل وإيقاف وميض |
|                                           | الأخضر                       |

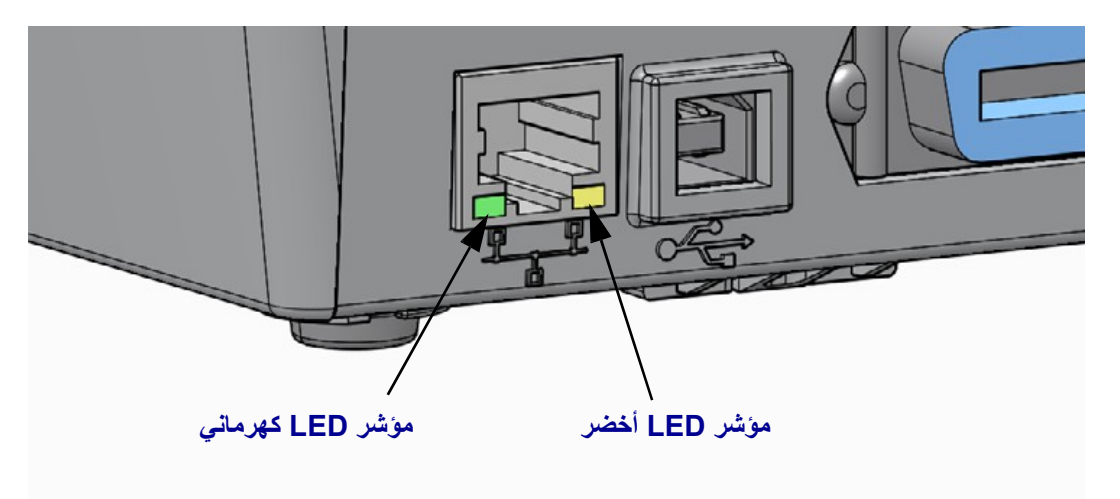

### المعايرة اليدوية - وسائط

قد تحتاج الطابعة إلى ضبط أدوات الاستشعار وطول الملصق للوسائط الجديدة. قد تستلزم الاختلافات الطفيفة في الوسائط من جهة تصنيع لأخرى ومن حزمة لأخرى إعادة معايرة الطابعة للوسائط قيد الاستخدام.

قم باستخدام إجراء المعايرة اليدوية عندما تقوم بتغيير الوسائط إلا إذا كانت الوسائط من نفس الحزمة التي كنت تستخدمها.

تتمثل الطريقة الأولى المستخدمة لضبط الطابعة للوسائط المستخدمة في قائمة أدوات الاستشعار بلوحة التحكم للوصول إلى إجراء المعايرة اليدوية. قمب استخدام الإجراء التالي لتعيين لغة الطابعة الخاصة بك عندما تكون الطابعة قيد التشغيل وفي الحالة "جاهزة".

إجراء لمعايرة وسائط الملصق مع البطانة و"الفجوة" الداخلية بالملصق بين الملصقات.

١. قم بتحميل وسائط الملصقات المختارة في الطابعة تأكد من وجود أداة استشعار الوسائط في مركز منطقة استشعار (الناقلة) فجوة الملصق، انظر أدناه.

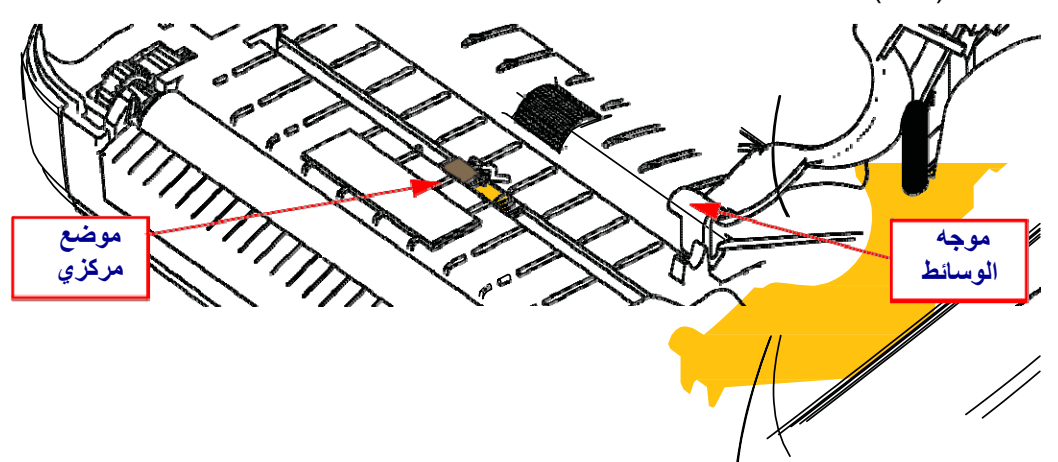

- ٢. قم بإز الة أول ٣ بوصات أو ٨٠ مم من الوسائط من البطانة. قم بوضع البطانة بدون ملصق فوق لوح الطباعة (أسطوانة المحرك) وحافة مقدمة الملصق الأول أسفل موجهات الوسائط.
  - ٣. اغلق الطابعة. قم بتشغيل طاقة الطابعة. اضغط على الزر "الصفحةالرئيسية" ( 17) للقوائم.
    - ٤. قم بالتنقل إلى زر القائمة "أدوات الاستشعار" ( 圕) واضغط على الزر "تحديد" (√).
  - قم باستخدام أسهم التنقل "اليسار" (◄) و"اليمين" (◄) للاستعراض إلى إجراء "معايرة يدوية".
    - ۲. اضغط وقم بتحديد الزر (—) أسفل START (بدء) على الجانب السفلي الأيمن من الشاشة.
      - ٧. ستقوم الشاشة بعرض الرسالة: تحميل الغلاف تم إيقاف الطابعة مؤقتًا
        - ٨. اضغط على الزر إيقاف مؤقت لبدء إجراء المعايرة.
      - ٩. عند الانتهاء من الجزء الأول من المعايرة، ستقوم الشاشة بعرض: إعادة تحميل الكل تابع.
- ١. اضغط على الزر إيقاف مؤقت مرة أخرى لمتابعة إجراء المعايرة. ستبدأ الطابعة في تغذية ملصقات متعددة ثم ستتوقف وتقوم بعرض الرسالة: جاهزة قم بإزالة الوسائط الزائدة.

تم الانتهاء من معايرة الوسائط وأنت جاهز للطباعة.

## معايرة RFID (RFID فقط)

تعمل معايرة RFID على تعيين معلمات الاتصال لنوع البطاقة الخاصة بك. يجب القيام بهذا الإجراء بعد معايرة الطابعة للوسائط (إعدادات الطول والفجوة)، معايرة وسائط يدوية نموذجية. أثناء عملية معايرة RFID، تقوم الطابعة بنقل الوسائط ومعايرة موضع بطاقة RFID وتحديد أفضل الإعدادات لوسائط RFID قيد الاستخدام.

تشتمل هذه الإعدادات على موضع البرمجة ومستوى طاقة القراءة/الكتابة اللازم استخدام هو قراءة TID الخاص بالبطاقة لتحديد نوع الرقاقة (أواختيار FO من قائمة RFID باللوحة الأمامية). لا ترابي من السية الانتراب المناسباليا من أسترست ما ترابي المانية المناسبان المسالية المالية المالية المالية ال

لاستعادة موضع البرمجة الافتراضي الخاص بالطابعة في أي وقت، قم باستخدام الخيار "استعادة" في الأمر calibrate SGD.tag.rfid.

لاتقم بإزالة أية ملصقات أو بطاقات من البطانة (غلاف الملصق أو "الفتحات"). يتيح هذا للطابعة تحديد إعدادات RFID والتي لا تعمل على ترميز البطاقات المجاورة. السماحل جزء من الوسائطب الامتداد خارج مقدمة الطابعة للسماحب التغذية العكسية أثناء إجراء معايرة البطاقات.

قم دائمًا بإجراء معايرة يدوية للوسائط ومعايرة RFID عندما تقوم بتغيير نوع الوسائط. قد لايكون هذا ضروريًا عند القيام ببساطة باستبدال لفة فارغة من نفس نوع الوسائط.

#### قبل البدء، قم بتحميل وسائط RFID في الطابعة وإجراء معايرة يدوية للوسائط.

- اضغط على الزر تغذية مرة واحدة لتغذية (إدخال) ملصق واحد.
- ٢. اضغط على الزر "الصفحة الرئيسية" (金) للقوائم. قم بالتنقل إلى زر القائمة "RFID" (图) واضغط على الزر "تحديد" (√).
- ٣. قم باستخدام أسهم التنقل "اليسار" (◄) و"اليمين" (◄) للاستعراض إلى إجراء "معايرة RFID". اضغط وقم بتحديد الزر (—) أسفل START (بدء) على الجانب السفلي الأيمن من الشاشة.
- ٤. ستقوم الطابعة ببطء بتغذية ملصق أثناء ضبط الموقع وإعدادات اتصال قراءة/كتابة RFID لبطاقة/ملصق RFID الذي قمت باختياره. ستقوم الطابعة بتغذية ملصق إضافي في بعض الحالات عند استكمال المعابرة بنجاح وقيام الشاشة بعرض الرسالة: جاهزة
  - . قم بإزالة الوسائط الزائدة. تم الانتهاء من معايرة الوسائط وأنت جاهز للطباعة.